## 起動する「メールソフト」(Out1ook)を「既定のアプリ」(プログラム)とする設定方法

(当該パソコンがwindows10の場合)

①. パソコン左下のスタートを押下

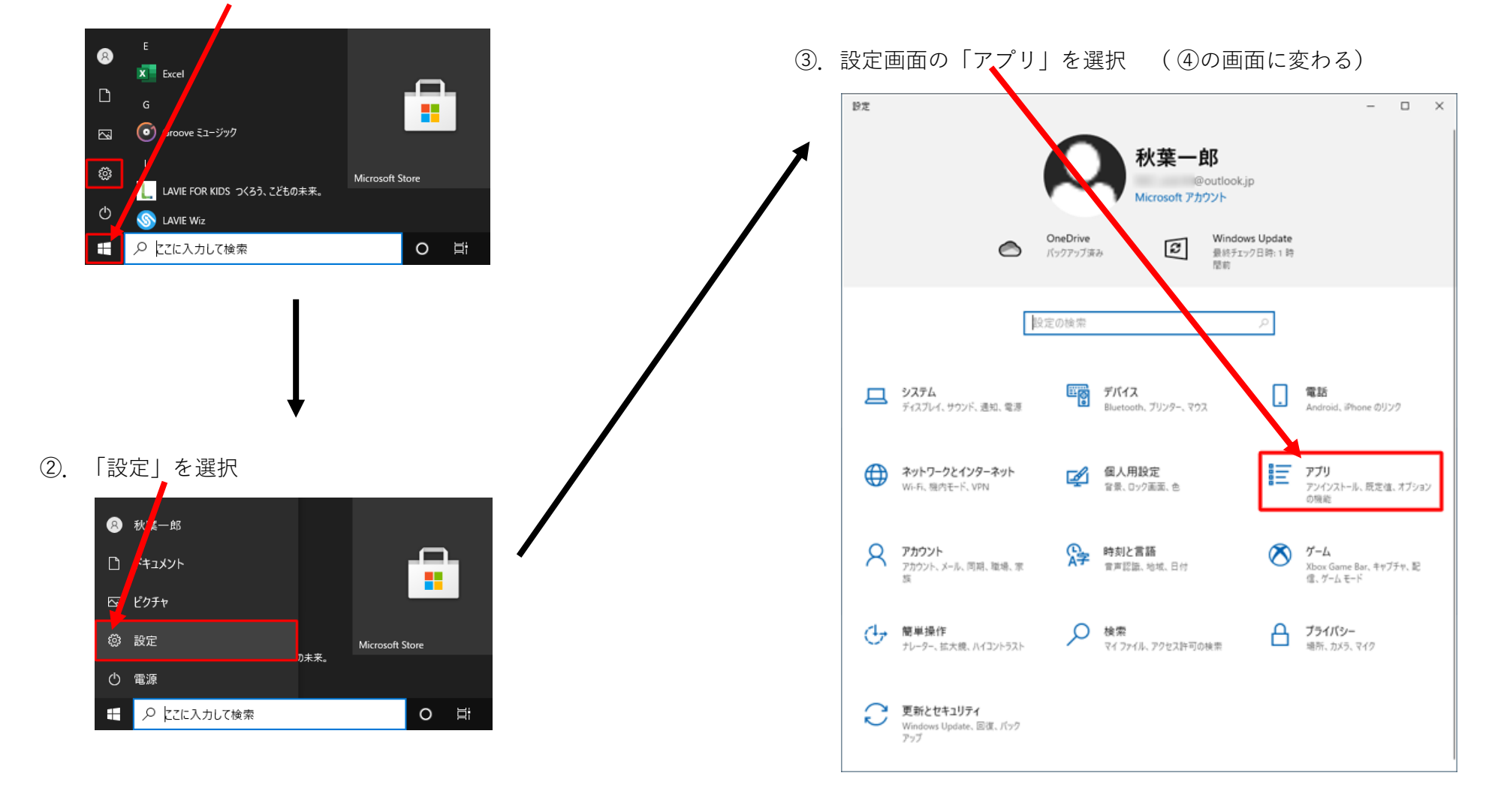

起動する「メールソフト」(Out1ook)を「既定のアプリ」(プログラム)とする設定方法

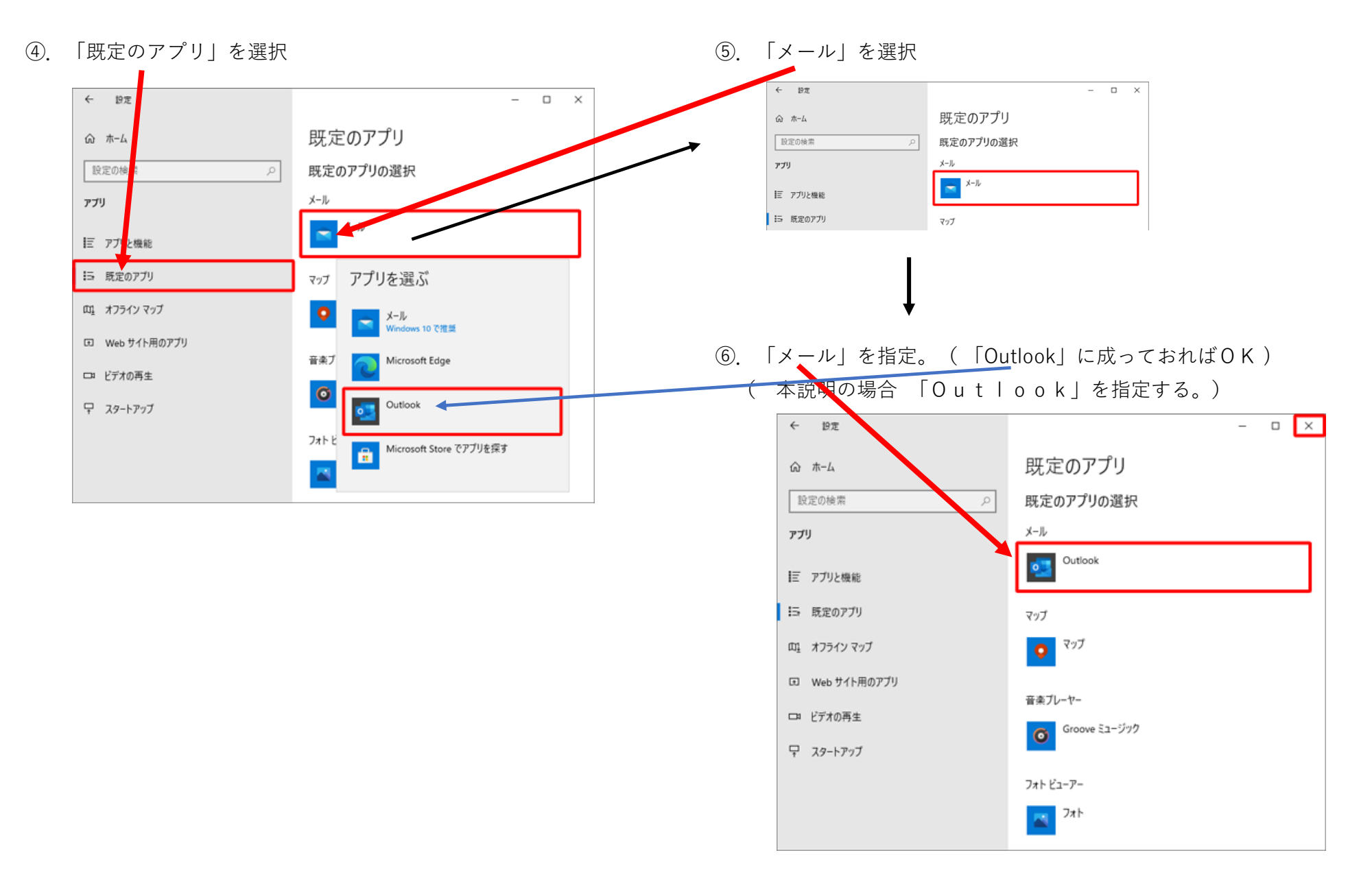

2/2